## Bruger vejledning for tilmelding og kontingent betaling til Grundejerforening Svalemosen

Hjemme side: https://svalemosen4671.dk/

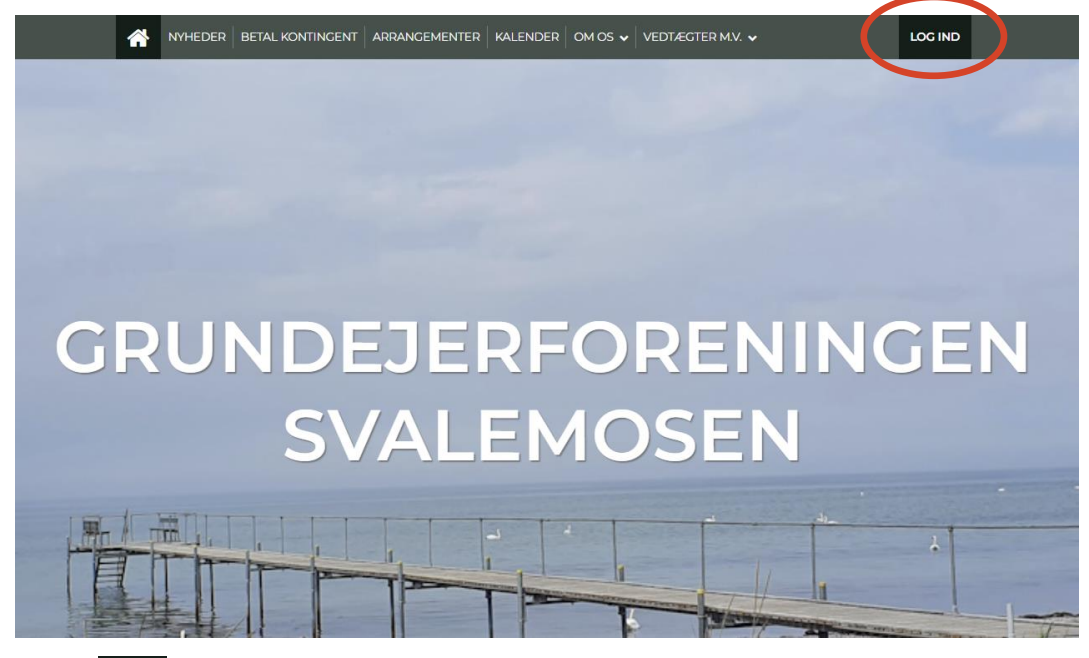

1. Tryk på log ind) øverst til højre.

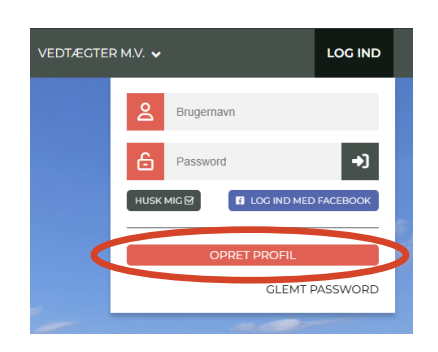

- 2. Tryk på OPRET PROFIL (opret profil).
- 3. Indtast Navn og jeres Hus/Sommerhus adresse her i Strøby (ikke jeres hjemmeadresse hvis I bor et andet sted)

| ୫≞ Navn og adresse          |                                 |
|-----------------------------|---------------------------------|
| Deltagers fornavn     Kimmo | ✓ Efternavn<br>Katva            |
| Adresse<br>Svalemosevej 68  | Postnummer<br>4671 By<br>Strøby |
| Hjemkommune<br>Stevns       |                                 |

4. Indtast Telefon nummer og evt. extra telefon nummer.

| I Telefon           |                     |
|---------------------|---------------------|
| ✓ Mobil<br>26800033 | Ekstra mobiltelefon |
| Fastnettelefon      |                     |

5. Indtast Alder og Køn (Dette bruger vi ikke i foreningen, så hvis man ikke vil opgive sine data, så bare skriv en anden dato, samme med Køn)

| ଫ Alder og køn                                        |                                                |
|-------------------------------------------------------|------------------------------------------------|
| <ul> <li>✔ Fødselsdato</li> <li>04-02-1969</li> </ul> | ? Køn<br>⊛ Mand O Kvinde O Anden kønsidentitet |

- 6. indtast din e-mailadresse, to gange (bekræft e-mail), og herefter kan du tilføje evt. extra email adresser hvis i er flere i husstanden der vil modtage e-mail fra foreningen.
- 7. Husk at afkrydse om I vil modtage Nyhedsbrev! Bestyrelsen anbefaler at man afkrydser dette da vi fremover vil sende info og nyheder om skraldespande, kystbeskyttelse, hunde eller andet via nyhedsbrev!

| 🖾 Email                                                  |                                         |
|----------------------------------------------------------|-----------------------------------------|
| <ul> <li>Email</li> <li>kimmo.katva@gmail.com</li> </ul> | Bekræft email     kimmo.katva@gmail.com |
| Kstra email xxx.yyy@mail.com                             | Ekstra email 2                          |
| Tilmeld nyhedsbrev Læs mere ?                            |                                         |

8. Indtast Bruger Navn (e-mail) og et nyt password (husk at gemme det et godt sted), vælg "husk mig" så vil Browseren huske dit navn når du logger ind næste gang.

| 온 Profil information                 |   |                                                                                     |
|--------------------------------------|---|-------------------------------------------------------------------------------------|
| Brugernavn     kimmo.katva@gmail.com | ? |                                                                                     |
| Password                             | ? |                                                                                     |
| 🗹 Husk mig                           |   |                                                                                     |
| S Jeg accepterer samtykkeerklæringen |   | Samtykke til offentliggørelse af billeder<br>Nej til fokusbillede og portrætbillede |
|                                      |   | Læs mere om de forskellige billedtyper                                              |
|                                      |   | 🛱 Opret & tilføj familiemedlem 🙎 Opret Profil                                       |

Du skal vælge "Jeg Accepterer", samt give samtykke eller ikke, omkring evt. portrætbilleder (foreningen bruger ikke portræt billeder)

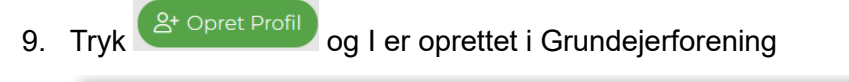

Tillykke! Du har nu oprettet din profil

Man kan her afbryde, eller fortsætte til "Betal kontingent"

*Vigtigt!* Hvis I går videre med betaling, vil betalingen gennemføres her og nu, så hvis I vil vente til den 7. marts med at betale, skal dette gøres den 7. marts ved at bruge "betal kontingent" øverst på hjemmesiden. Fremover vil betaling automatisk ske den 1. marts hvert år!

|  | RKALENDER | OM OS 🗸 | VEDTÆGTER M.V. 🗸 | BRUGERMENU |
|--|-----------|---------|------------------|------------|

Betal kontingent på næste side!

10. I er nu klar til at fortsætte med at tilmelde jer til "Betal kontingent"

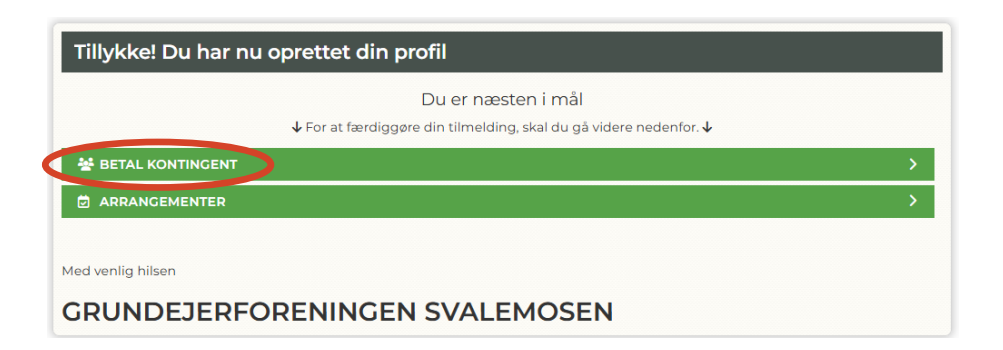

11. Tryk tilmeld "Kontingent Grf.", for at oprette betaling for det årlige kontingent beløb, og efter at have fulgt tilmeldingen, tryk på "Kontingent Vejfond", for at oprette denne årlige betaling!

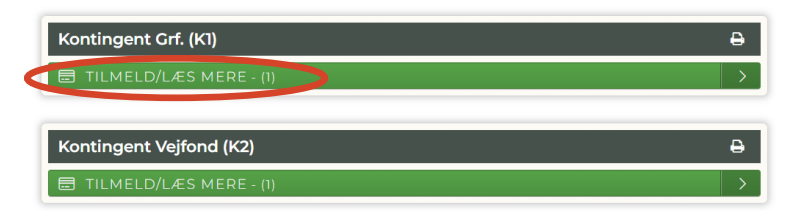

12. Vælg "jeg accepterer betingelserne" og tryk på "BETAL HER"

| Kontingent Grf.<br>Kontingent Grf.   1                                                                                  | ₽⊚         |
|----------------------------------------------------------------------------------------------------|------------|
| i Info                                                                                                    |            |
| Ou er ved at tilmelde<br>Kimmo Katva                                                                                    |            |
| 🚍 Til betaling                                                                                                    | 250,00 kr. |
| <ul> <li>Evt. kommentar til tilmelding</li> <li>Bemærk. Dit navn og adresse har vi allerede. Max 2.000 tegn.</li> </ul> |            |
| Seg accepterer betingelserne                                                                                            |            |
| ■ BETAL HER - 250,00 KR.                                                                                                | >          |

13. Indtast kort nummer, udløber dato og CVC og accepter vilkår og betingelser, og tryk herefter på "Abonner" (dette er en sikker betaling via NETS).

| Betaling af Kontingent                   | Grf.   1                                                                                                    |
|------------------------------------------|----------------------------------------------------------------------------------------------------|
| 🚍 Du betaler nu 250,00                   | kr.                                                                                                    |
| Vi trækker automatisk fra dit betalings  | kort næste gang d. 01.03.2026 .                                                                                                    |
| Fremtidige betalingsvilkå                | ir                                                                                                    |
| Opkrævning/rate trækkes fremover d.      | 01.03 .                                                                                                    |
| Hvis dit betalingskort udløber vil du få | en email om, at du skal opdatere dine betalingsoplysninger.                                                                                                    |
| Du modtager en e-mail med kvittering     | ), når vi har hævet kontingentet fra dit betalingskort                                                                                                    |
| Sletning/udmeldelse:                     |                                                                                                    |
| Hvis du ønsker at opsige aftalen skal d  | u tage kontakt. Se hjemmesiden for kontaktoplysninger. Herefter stoppes betalingsaftalen i                                                                                                    |
| nenhold til betingelserne.               |                                                                                                    |
| Du har også mulighed for at logge ind    | på din profil og se en oversigt over dine betalinger.                                                                                                    |
|                                          |                                                                                                    |
|                                          | Nvt kort                                                                                                    |
|                                          |                                                                                                    |
| (                                        | 1234 1234 1234 1234                                                                                                    |
|                                          | Udluber (mm/Ak) C/C<br>11/27 123 0                                                                                                    |
|                                          |                                                                                                    |
|                                          |                                                                                                    |
|                                          | Jeg accepterer vilkår og betingelser<br>Jeg accepterer Brugsvilkår og Handelsbetingelser for Grundejerforening                                                                                                    |
|                                          | Svalemosen.                                                                                                    |
|                                          | Jeg giver samtykke til, at Nets Denmark A/S ("Nets") må gemme mine<br>betalings- og leveringsoplysninger og mit enheds-ID med det formål                                                                                              |
|                                          | decontaissa at udiyise mine oppsinninger ved i renitudige kub i vedsitudis,<br>der anvender Nets' online betalingslasning (som nærmere beskrevet her:<br>Brugsvilkår), Jegt kan til enhver til trække mit samtvikke tilbage via dette |
|                                          | link. Læs more en en en en en en en en en en en en en                                                                                                    |
|                                          | Abonner 250 kr                                                                                                    |
|                                          |                                                                                                    |
|                                          |                                                                                                    |
|                                          | SVISA 💽                                                                                                    |
|                                          | nets:                                                                                                    |
| Hvis du vil øare det le                  | ttere at købe ind online, kan Nets gemme dine leverings- og betalingsoplysninger sikkert. Vi tager dine                                                                                                    |
|                                          |                                                                                                    |

14. Brug samme fremgangsmåde som ovenstående ved "Vejfond kontingent"!

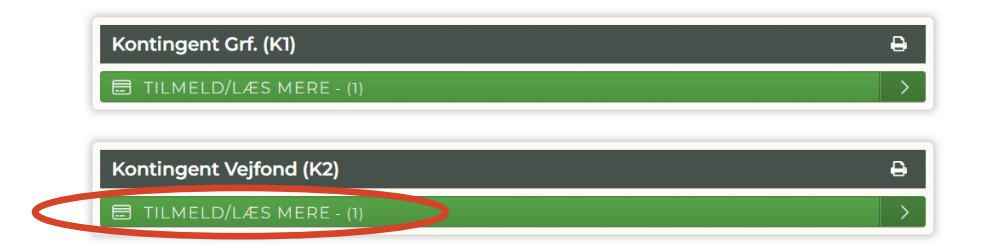

Har Du/I brug for hjælp, kontakt venligst kassereren (se hjemmesiden for info)

Mvh Bestyrelsen Svalemosen (Februar 2025)